# Oversættelse af tekster på andre sprog - via Google

# Introduktion

Google har udviklet en maskine, der kan oversætte tekster til forskellige sprog.

Du har måske været på ferie i Tyskland eller Frankrig. Her traf du nogle mennesker, som du gerne vil sende en hilsen. Da du måske ikke er særlig god til at udtrykke dig skriftligt på andre sprog end dansk, så får du aldrig skrevet den hilsen.

Sådan var det for en god måneds tid siden; men tiderne skifter. I dag kan du blot skrive hilsenen på dansk, så vil Google kunne oversætte din tekst til det sprog, du vælger.

Google kan også hjælpe dig med at søge på hjemmesider, som ikke er skrevet på dansk. Du skriver blot dine søgeord på dansk, så oversætter Google søgeordene til det sprog, du har valgt, og samtidig oversættes hjemmesidens tekster til dansk. Så nu ligger det meste af Verden for dine fødder/øjne.

### Brug af oversætteren

Når Google startes, vil du se, at der er tilføjet et nyt link.

| Avanceret segni<br>Indstillinger<br>Screwerktriger |       | TM               |
|----------------------------------------------------|-------|------------------|
| Avanceret segni<br>Indstillinger<br>Securatitaier  | DODIE |                  |
| Avanceret segni<br>Indstillinger                   | Danma | i<br>ark         |
| Avanceret segni<br>Indstillinger                   | Danna |                  |
|                                                    |       | Avanceret søgnir |
| Conde-sagning II log prover lykkon Spiogværkiger   |       | Indstillinger    |

Linket hedder: Sprogværktøjer.

Når man klikker på det, så fremkaldes forskellige valgmuligheder.

#### Søg på tværs af sprog

| Søg på tværs af sprog                                                                                                    |
|----------------------------------------------------------------------------------------------------|
| Du kan indtaste søgeord på dit eget sprog og få vist sider, der er skrevet på andre sprog. Vi oversætter resultaterne for dig, så du kan læse dem. |
|                                                                                                    |
| Søg efter: vulkanudbrud                                                                                                    |
| Mit sprog: Dansk 🛛 Søg efter sider skrevet på: Engelsk 🗸                                                                                           |
| Oversæt og søg                                                                                                    |

I dette eksempel er der interesse i at finde oplysninger om vulkanudbrud. Man skriver blot søgeord i Søg efter – feltet, og klikker på **Oversæt og søg**.

| Oversat søgning                                                                                                    |                                                                                                    |                                                                                                    |
|----------------------------------------------------------------------------------------------------|----------------------------------------------------------------------------------------------------|----------------------------------------------------------------------------------------------------|
| Søg efter:<br>Mit sprog:                                                                                                    | vulkanudbrud (<br>Dansk Søg efter sider skrevet<br>Oversæt og søg                                                                                                   | oversat til: volcanic eruptions - <u>Ikke helt korrekt? Rediger</u><br>på: Engelsk                                                                                                    |
| Oversatte resultater                                                                                                    | fra engelske websider                                                                                                    | Søgeresultaterne 1 - 10 ud af ca. 1.140.000 for volcanic eruptions.                                                                                                    |
| Dansk oversættelse<br>Vulkanen - Wikipedia,<br>Der findes mange forskellig<br>phreaticEndelig eksplosiv<br>en.wikipedia.org/wiki/Volcar | <mark>den frie encyklopædi</mark><br>e former for vulkansk aktivitet og udbrud:<br>e <b>vulkanudbrud</b> slipper drivhusgasser kulstof<br>no - 136k - <u>Cached</u> | Engelsk (originalsprog)- <u>Skjul engelske resultater</u><br><u>Volcano - Wikipedia, the free encyclopedia</u><br>There are many different kinds of volcanic activity and eruptions: phreatic<br>Finally, explosive volcanic eruptions release the greenhouse gas carbon<br>en.wikipedia.org/wiki/Volcano - 136k - <u>Cached</u> |

Denne søgning gav ca. 1,1 millioner sites, der beskriver vulkanudbrud, men de er alle skrevet på engelsk. Det er her Googles oversættermaskine kommer til sin ret. Google oversætter 'Vulkanudbrud' til 'Volcanic eruptions' og bruger så de søgeord til at finde interessante sider. Men ikke nok med det, de sider, der er fundet bliver minsandten oversat til rimelig forståeligt dansk. Kun rene tekster bliver oversat, det gælder derfor ikke tekster i billeder m. m.

Man kan så vælge, om man vil se den danske oversættelse eller originalen ved blot at klikke på linket.

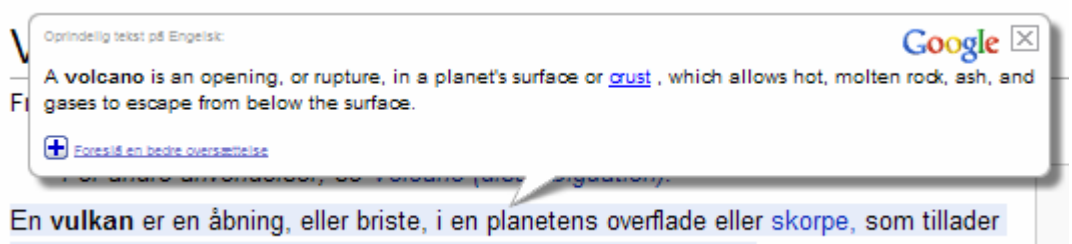

varm, smeltet sten, aske og gasser at flygte fra under overfladen. Vulkansk aktivitet,

Når musen flyttes ind over et afsnit vil man kunne se originalteksten. Her i eksemplet ville en mere korrekt oversættelse nok være følgende:

En vulkan er en åbning eller et brud i en planets overflade eller skorpe, som tillader varm, smeltet sten, aske og gasser at strømme ud fra undergrunden.

Tekstens indhold er dog rimelig forståelig, og bedst af alt, man behøver ikke at være ked af, at sprog ikke lige er ens stærke side.

Links på siden bliver ligeledes oversat.

En søgning på traditionel måde vil, som eksemplet herunder viser, kun resultere i små 24.000 sites.

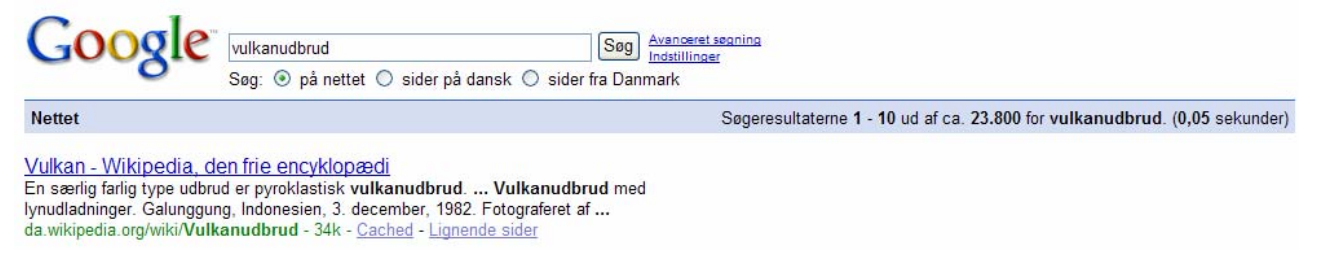

Lad os tage et eksempel mere.

I skal en tur til Tyskland, hvor I flyver til Stuttgart. Her vil I gerne på forhånd have lejet en bil, som står klar, når I ankommer.

For at være sikker på, at I kender de nærmere betingelser vedr. udlejen, forsikringer m. m., så er det selvfølgelig en god ide på forhånd at sætte sig ind i, hvad man forpligter sig til – også det, der står med småt!

Så lader man da blot Google oversætte betingelserne.

| Oversat søgning                                                                                                    |                                                                                                    |
|----------------------------------------------------------------------------------------------------|----------------------------------------------------------------------------------------------------|
| Søg efter: biludlejning Stuttgart Over                                                                                                    | rsat til: car rental Stuttgart - Ikke helt korrekt? Rediger                                                                                                    |
| Mit sprog: Dansk Søg efter sider skrevet på:                                                                                                    | Engelsk                                                                                                    |
| Oversæt og søg                                                                                                    | $\mathbf{X}$                                                                                                    |
| Oversatte resultater fra engelske websider                                                                                                    | Søgeresultaterne 1 10 ud af ca. 147.000 for car rental Stuttgart                                                                                                    |
| Dansk oversættelse<br><u>Billeje Stuttgart, udlejningsbiler i Stuttgart</u><br>Søg efter en billeje i Stuttgart. Angiv en placering, pickup ogSammenlign<br>funktioner mellem agenturerne i Stuttgart. Klik på "Rental Center" for en<br>www.carrentalexpress.com/city_listing_page.html?CRX_page_id=471 - 31k -<br>Cached | Engelsk (originalsprog)- <u>Skjul entelske resultater</u><br><u>Car Rental Stuttgart, Rental Cars in Stuttgart</u><br>Search for a car rental in Stuttgart. Enter a location, pickup and Compare<br>features between agencies in Stuttgart. Click on <u>Rental Center</u> " for a<br>www.carrentalexpress.com/city_listing_page.html?CRX_page_id=471 - 31k -<br><u>Cached</u> |

Her er valgt sider med engelsk tekst. Man kunne jo også prøve at søge på tyske sider. Det gøres her. En søgning som ovenstående giver et væld af muligheder for at leje en bil hjemmefra.

#### Oversæt tekst

I har været på ferie og truffet nogle søde mennesker. Nu vil I gerne sende dem en hilsen. Hertil er *Oversæt tekst* anvendelig.

I feltet: Oprindelig tekst skriver I jeres hilsen.

| Oversæt tekst                                                                                                    |                                                                                                    |
|----------------------------------------------------------------------------------------------------|----------------------------------------------------------------------------------------------------|
| Oprindelig tekst:<br>Kære John og Perry<br>Tak for nogle dejlige dage i jeres vidunderlige by.<br>Vi var specielt facineret af besøget på kunstmuseet.<br>Men også de fantastiske omgivelser, var med til at gøre<br>opholdet til en oplevelse. | Oversættelse: Dansk » Engelsk<br>Dear John and Perry<br>Thank you for some wonderful days in your beautiful city.<br>We were particularly facineret of the visit to Art.<br>But the fantastic surroundings, was to make the stay for an<br>experience. |
| Bedst af alt var dog mødet med jer.<br>Dansk • » Engelsk • Oversæt                                                                                                    | <ul> <li>Best of all was, however, the meeting with you.</li> <li>Foreslå en bedre oversættelse</li> </ul>                                                                                                    |

Så vælger I det sprog, som hilsenen skal oversættes til her. Der er flere end 20 forskellige sprog at vælge imellem.

#### Klik så på *Oversæt*-knappen.

I højre side af skærmen fremkommer en rimelig fornuftig oversættelse til det valgte sprog.

Marker så den oversatte tekst med musen.

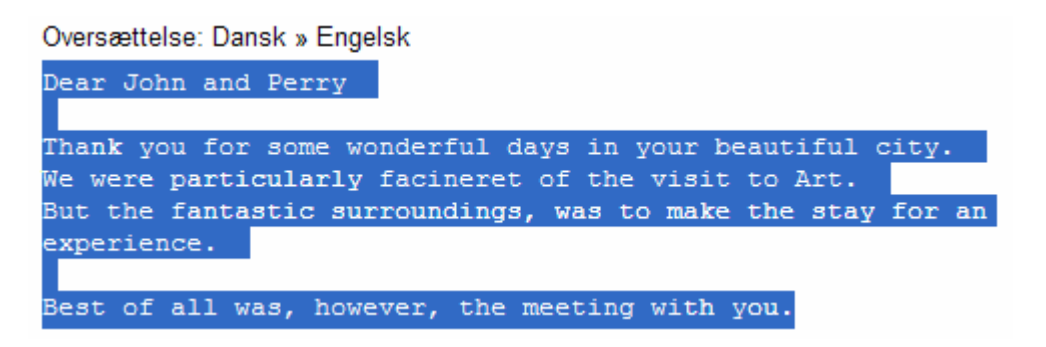

Herefter kan den kopieres over i f. eks. et Worddokument.

Under *Rediger* kan man vælge Kopier.

| Ī | Rediger | Vis | Favoritter | Fu | Inkti |
|---|---------|-----|------------|----|-------|
|   | Klip    |     | Ctrl       | +X |       |
| 1 | Kopier  |     | Ctrl       | +C | Ν     |
| ł | Sæt ind | 1   | Ctrl       | +V | ЪČ    |

Et højreklik på det markerede, give samme mulighed.

Man kan også blot holde Ctrl-tasten nede og samtidig trykke på C-tasten.

I alle 3 tilfælde laves der en kopi, som lagres i udklipsholderen, hvorfra kopien kan indsættes i dokumentet.

Et andet eksempel. Du har købt en vare; men der fulgte ikke en dansk brugsanvisning med. Det siger loven ellers, at det skal der, hvis varerne er købt i Danmark. Det kunne jo også tænkes, at varen er købt via internettet, f. eks. i Italien, og så kan man nok ikke forvente at få en læsbar brugsanvisning.

Indskriv teksten på brugsanvisningen i *Oprindelig tekst*. Vælg derpå sprog fra og sprog til. Slut af med at klikke på *Oversæt*-knappen.

| Oversæt tekst                                                                                                    |                                                                                                    |
|----------------------------------------------------------------------------------------------------|----------------------------------------------------------------------------------------------------|
| Oprindelig tekst:<br>Usatelo per preparare salse, minestre, maionese, pappe<br>per bambini, frullati e frappe, e cocktails. | Oversættelse: Italiensk » Dansk<br>Brug denne til at forberede saucer, supper, mayonnaise,<br>måltider til børn, mælk shakes og Frappe, og cocktails. |
| Italiensk • » Dansk • Oversæt                                                                                               | Foreslå en bedre oversæ                                                                                                    |

Her i eksemplet er det en del af en vejledning til en blender, som er blevet oversat. Den er da absolut forståelig, selvom man ikke kan et ord italiensk.

#### Oversæt en webside

| ebside                                                                               |                                                                                                    |                                                                                                    |
|--------------------------------------------------------------------------------------|----------------------------------------------------------------------------------------------------|----------------------------------------------------------------------------------------------------|
| g.de                                                                                 |                                                                                                    |                                                                                                    |
| Dansk                                                                                | Oversæt                                                                                                    |                                                                                                    |
| Für die par<br>es die Hat<br>und den f                                               | ssenden Möbel gibt<br>mburger Volksbank<br>Fairen easyCredit.                                                                                                    |                                                                                                    |
| 0,                                                                                   | -                                                                                                    | har                                                                                                    |
| Kultur                                                                               | Hamburg - vores by                                                                                                    | Arbejde                                                                                                    |
|                                                                                      | _                                                                                                    | 08.06.2008                                                                                                    |
| Hamburg's smukkeste<br>Hamburg er ikke kun de smukke<br>men også huse de smukkeste k | ste byer i verden,<br>vinder. De mest                                                                                                    | amburg i juni<br>/hat's happening i<br>ansestaden by?                                                                                                    |
|                                                                                      | g.de<br>Dansk<br>Für die pa<br>es die Haund den<br>Kultur<br>Kultur<br>Hamburg's smukkeste<br>Hamburg er ikke kun de smukke<br>men også huse de smukkeste k<br>smukke berømtheder af byen ka | g.de<br>Dansk Oversæt<br>Für die passenden Möbel gibt<br>se die Hamburger Volksbank<br>und den fairen easyCredit.<br>und den fairen easyCredit<br>Mutur Hamburg - vores by<br>Hamburg s snukkeste<br>Hamburg er ikke kun de snukkeste byer i verden,<br>men også huse de snukkeste byer i verden,<br>men også huse de snukkeste kvinder. De mest<br>snukke berømtheder af byen kan findes her. [] |

Kender man den præcise adresse på en hjemmeside, så kan den indsættes her. Herefter fremkaldes den, men forinden oversættes den.

## Tilføjelse i Google

Google har lavet en tilføjelse på links man finder med engelske tekster.

Lad os sige, at vi skal en tur til London, og vi vil gerne på forhånd orientere os om hvad der f. eks. sker i den periode, hvor vi skal besøge byen. Det er der nok ikke mange danske hjemmesider, der kan oplyse om.

Vi må nok have fat i en engelsk hjemmeside.

Søgning på ordet London giver 652.000.000 sites.

Her er vist en, som måske er interessant:

| ▲ Leisure   Event organisers   Corporate                                    | Competitions Login Register Why register?    |
|-----------------------------------------------------------------------------|----------------------------------------------|
| Visit London                                                                |                                              |
| London's official website                                                   |                                              |
|                                                                             |                                              |
|                                                                             |                                              |
| Accommodation Places To Go What's On London Areas Travel                    | Maps & Guides People Like You Special Offers |
| Theatre   Arts   Music   Cinema   Clubs & DJ Bars   Comedy   Dance   Specia | al Events   Tours   Classes   Big Dance      |

Lige her kan der hentes oplysninger om, hvad der sker i byen.

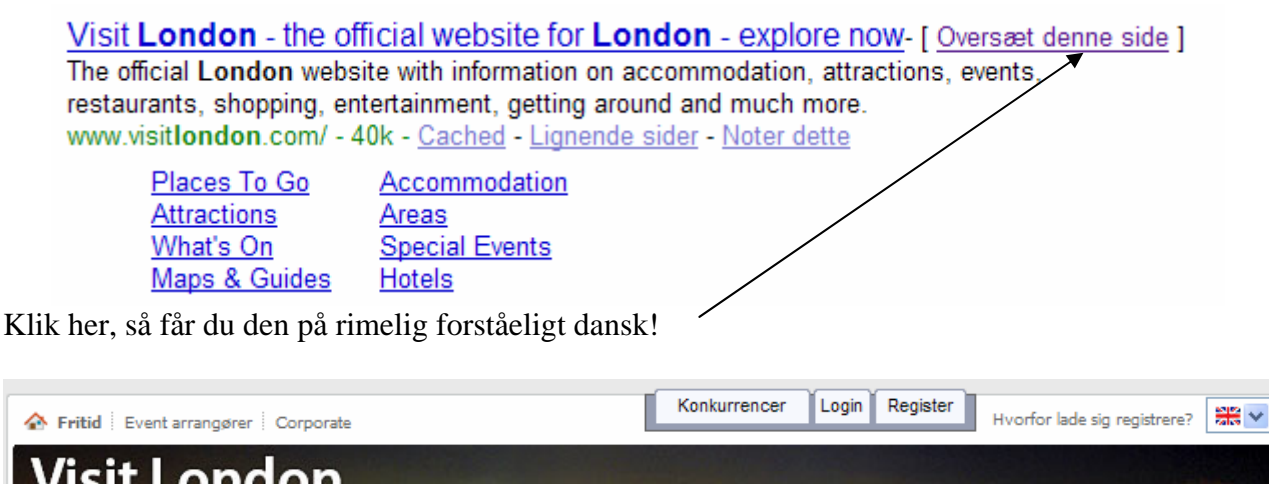

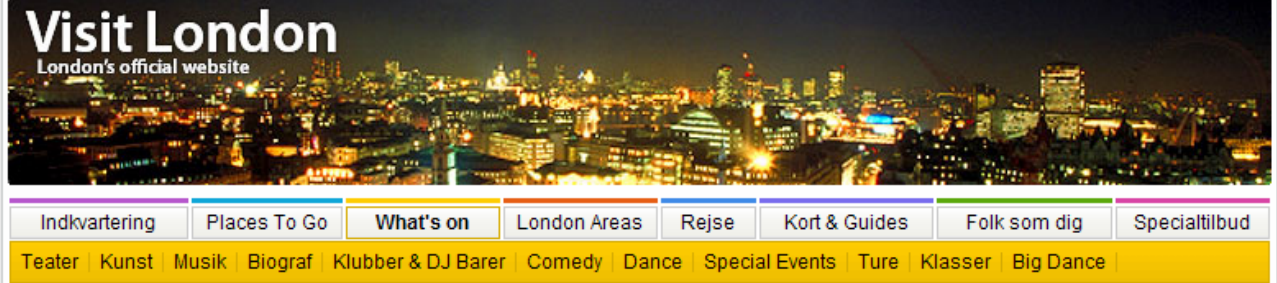

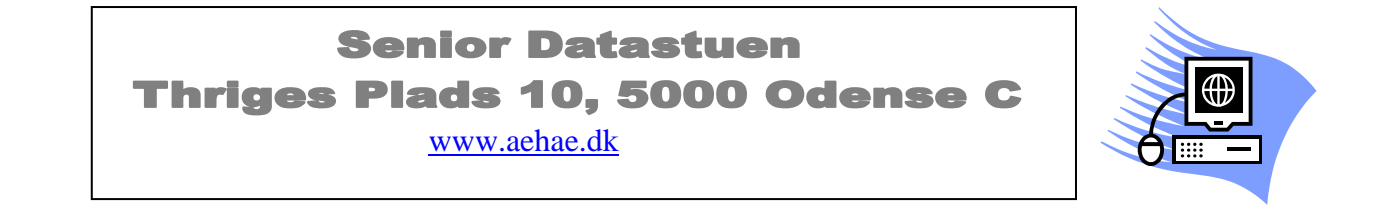

12. august 2008 © Karl Johan Jørgensen